## Steps for e-FMS :

## a) Verification of accounts of workers :

- **a.** Data Entry agencies of NREGASoft ar e entering account details of each worker demanding for work under MGNREGA.
- b. These entered details can be downloaded from link " Download Panchayat
   Wise MGNREGA Bank Account Detail for verification" available at state DBA, Programme officer, Gram panchayat.
- **c.** Take hard copy and correct/collect the information for account\_no, IFSC code, Name as per bank, Business correspondence(if any) details etc.

## b) Updation of Worker Account:

Update worker account through the link "<u>Update Applicant's Bank details as per</u> <u>downloaded format</u>" available at Programme officer and gram panchayat data entry page. The records shown in this form will exactly follow the sequence of the downloaded report

## C) Freeze Worker Account :

Programme officer, DPC or State DBA Login has been provide with the option "freeze workers account" in their data entry page to freeze the accounts. This exercise with add a hash to the record and then no one can change anything in that record. only freezed accounts can participate in eFMS

## d) Generate the Wagelist:

- a. Enter muster roll in Nregasoft
- b. Muster roll without payment date can participate in generation of wage list
- c. Generate the wage list
- d. Separate Wage list will be generated for
  - i. One for each bank branch
  - ii. One for each sub post office

## e) Generation of FTO By Accountant:

a. Login from "Generation of FTO By Accountant " login available under "district/block administrator" button on http://mgnrega.nic.in . after successful login system will check automatically for the digital signature certificate(DSC) enrollment. if digital signatures are enrolled earlier it will proceed to data entry page otherwise you have to enroll it by the process mentioned below

- b. Enrollment of Digital Signatures
  - i. System will check java JRE on your machine. If it is not there it will show link "download java JRE and install". Download and install java JRE on your machine.
  - **ii.** To enroll new DSC on Your Machine Connect the digital signature USB token to the USB port of your machine.
  - iii. System will show all available DSC no your Machine Including the One in USB token if USB token is connected to your Machine.
  - iv. Select the DSC to be used for NREGA eFMS
  - v. System will check for expiry date of DSC. If expired you have to get it renewed from issuing authority(NIC)
  - vi. If DSC if valid it will prompt for PIN Number. Enter PIN number. If PIN number is correct you are enrolled in NREGASoft.
- c. System will check for availability of Account to be debited for this signatory. if account information is not there **state DBA** has to enter the Details of Account to debited for this signatory through eFMS. eFMS will not work unless this information is entered by **state DBA**
- **d.** View and select the wage list records to be included in FTO and generate the FTO (Fund Transfer Order)..
- e. Add digital signature to the generated FTO.
- f. signed FTO by accountant(Fist Signatory) will be available to PO/BDO(second Signatory) through the link " approve and send FTO to bank by PO/BDO"

## f) Approve and send FTO to bank by PO/BDO:

- a. Login from" Approve and send FTO to bank by PO/BDO" login available under "district/block administrator" button on http://mgnrega.nic.in . after successful login system will check automatically for the digital signature certificate(DSC) enrollment. if digital signatures are enrolled earlier it will proceed to data entry page otherwise you have to enroll it by the process mentioned above.
- **b.** FTO signed by Accountant and not yet signed by the PO/BDO will be available.
- **c.** Approve the FTO. PO/BDO can approve the Complete FTO or will reject the Complete FTO with reason.
- **d.** FTO will be digitally signed and sent to the SFTP server as soon as PO/BDO will press the approve button.

## **Detailed Process :**

## 1) Updation of Worker Account:

For e-Fms worker Bank account should be updated with the following details

- a) Bank Name
- b) Bank Code
- c) Branch Name
- d) Branch Code
- e) IFSC Code
- f) Worker name as per Bank

### To update the account detail follow the below steps:

#### i) Download the Panchayat wise account information

The account detail can be downloaded from site nrega.nic.in from location

nrega.nic.in -> click on you state (like Karnataka) -> click on district (like Bangalore Rural) -> click on Block (like Nalmangla)-> Download Panchayat Wise MGNREGA Bank Account Detail for verification (**Under heading Accounts & EFMS**)

The following screen will shown and at end of this report there is link **<u>Download In Excel</u>**.Download the information and send it to update.

| -   |                  |                  |               |                   |                           |                  |                |              |                |                 |                |                 |             |               |            |                                            |                         | Govt                 | of India                              |
|-----|------------------|------------------|---------------|-------------------|---------------------------|------------------|----------------|--------------|----------------|-----------------|----------------|-----------------|-------------|---------------|------------|--------------------------------------------|-------------------------|----------------------|---------------------------------------|
|     |                  |                  |               |                   |                           |                  |                |              |                |                 |                |                 |             |               |            | Ministry                                   | of Rura                 | I Deve               | lopment-                              |
|     |                  |                  |               |                   |                           |                  |                |              |                |                 |                |                 |             |               |            | Department                                 | t of Rura               | l Deve               | lopment                               |
| The | Mahat            | ma Gan           | dhi Natio     | onal Rural E      | mployment G               | uarantee         | Act            |              |                |                 | _              |                 |             |               |            |                                            |                         | 25-1                 | Vov-2011                              |
|     | State            | : KARN           | IATAKA        |                   | -                         | Dist             | rict: BANGALOR | E RUR        | AL             | <b>•</b>        | Bloc           | k: NELAMANGALA  | 4           | <b>•</b>      | Panchayat: | AGALAKUPPE                                 |                         |                      | <b>•</b>                              |
|     |                  |                  |               |                   |                           |                  |                |              | MG             | NREGA B:        | unk Accour     | at Details      |             |               |            |                                            |                         |                      |                                       |
| SN  | 5. State<br>Code | District<br>Code | Block<br>Code | Panchayat<br>Code | Registration<br>No.       | Applicant<br>No. | Applicant Name | Bank<br>Code | Bank<br>Name   | Branch<br>Code  | Branch<br>Name | Account No.     | IFSC Code   | Name A        | s Per Bank | Whether<br>Bank/Business<br>Correspondence | If BC<br>Agency<br>Code | If BC<br>CSP<br>code | If BC<br>Accoun<br>No./Sma<br>Card No |
| 1   | 15               | 1503             | 1503007       | 1503007020        | KN-03-007-<br>020-001/936 | 1                | ಪಟ್ಟರಾಜು       | 00078        | Canara<br>Bank | CNRB<br>0003285 | Dobespete      | 104901011000274 | CNRB0003285 | i Puttaraju.D |            |                                            |                         |                      |                                       |
| 2   | 15               | 1503             | 1503007       | 1503007020        | KN-03-007-<br>020-001/949 | 1                | ಕಿದಣ್ಣ         | 00078        | Canara<br>Bank | CNRB<br>0003285 | Dobespete      |                 | CNRB0003285 | SHIVANNA      |            |                                            |                         |                      |                                       |
| 3   | 15               | 1503             | 1503007       | 1503007020        | KN-03-007-<br>020-001/966 | 2                | ನೀಲಮ್ಮ         | 00078        | Canara<br>Bank | CNRB<br>0003285 | Dobespete      | 3285108000370   | CNRB0003285 | Nelamma       |            |                                            |                         |                      |                                       |
| 4   | 15               | 1503             | 1503007       | 1503007020        | KN-03-007-<br>020-001/967 | 1                | ಮಂಜುನಾಥ        | 00078        | Canara<br>Bank | CNRB<br>0003285 | Dobespete      | 3285108000394   | CNRB0003285 | i Manjunatha  |            |                                            |                         |                      |                                       |
| 5   | 15               | 1503             | 1503007       | 1503007020        | KN-03-007-<br>020-001/968 | 1                | ಸಿದ್ದೆrlori    | 00078        | Canara<br>Bank | CNRB<br>0003285 | Dobespete      | 3285108000374   | CNRB0003285 | i Manjamma    |            |                                            |                         |                      |                                       |
| 6   | 15               | 1503             | 1503007       | 1503007020        | KN-03-007-<br>020-001/968 | 2                | ಮಂಜಮ್ಮ         | 00078        | Canara<br>Bank | CNRB<br>0003285 | Dobespete      | 3285108000374   | CNRB0003285 | i Manjamma    |            |                                            |                         |                      |                                       |
| 7   | 15               | 1503             | 1503007       | 1503007020        | KN-03-007-<br>020-001/969 | 1                | ಗಂಗರಾಜು        | 00078        | Canara<br>Bank | CNRB<br>0003285 | Dobespete      | 3285108000389   | CNRB0003285 | i Padmakshi   |            |                                            |                         |                      |                                       |
| 8   | 15               | 1503             | 1503007       | 1503007020        | KN-03-007-<br>020-001/969 | 2                | ಹದ್ಮ           | 00078        | Canara<br>Bank | CNRB<br>0003285 | Dobespete      | 3285108000389   | CNRB0003285 | i Padmakshi   |            |                                            |                         |                      |                                       |
| 9   | 15               | 1503             | 1503007       | 1503007020        | KN-03-007-<br>020-001/970 | 1                | ಸಿದ್ದಪ್ಪ       | 00078        | Canara<br>Bank | CNRB<br>0003285 | Dobespete      | 3285108000424   | CNRB0003285 | i Siddaganga  | iah        |                                            |                         |                      |                                       |
| 10  | 15               | 1503             | 1503007       | 1503007020        | KN-03-007-<br>020-001/970 | 2                | ಜಯಮ್ಮ          | 00078        | Canara<br>Bank | CNRB<br>0003285 | Dobespete      | 3285108000424   | CNRB0003285 | i Siddaganga  | iah        |                                            |                         |                      |                                       |
| 11  | 15               | 1503             | 1503007       | 1503007020        | KN-03-007-                | 3                | ನಾಗೇಶ್         | 00078        | Canara         | CNRB            | Dobespete      | 3285108000424   | CNRB0003285 | Siddaganga    | iah        |                                            |                         |                      | ļ, ļ                                  |

#### ii) Update the worker account

In PO (Programm officer) login the account updating option is there in the format as you downloaded in the above step.

Govt. of Ind Ministry of Rural Developme Department of Rural Developme The Mahatma Gandhi National Rural Employment Guarantee Act 25-Nov-201 <u>SignOut</u> Back Hon REGISTRATION, JOB CARD & DEMAND MUSTER ROLL & OTHERS Registration - Data Entry Complete Muster Roll
 Muster Roll Entry [Edit] [Delete]
 E-Muster Roll
 Generate E-Muster Roll [Delete] <u>Not Link</u>
 Upload tration - Edit/Update [Delete] Print E-Muster Roll Fill E-Muster Roll Fill E-Muster Roll(Skilled/Semi-Skilled) Delete] date Applicant's Bank details as pe FIII E-MUSTER ROMSKINEGO SAME COMMENT
Muster Roll In Parts
 Muster Roll Attendance Only
 Measurement Book Entry [Edit] [Delete]
 Muster Roll Payment only Small Marginal Farmer Status
 Add UID No.(Aadhaar No.)
int Job Card
amand for Work Entry [Delete] Expenditure
 Material Procured Details Entry [Edit/Delete]
 Payment of Skilled/Semi-skilled Labours Payment of skilled Semi-skilled Labours
 Administrative Expenditure
 Payment of Anticipated Expenditure for previous and
 current FY
 Payment of Muster Rolls
 Payment of Bills SOCIAL AUDIT Issue Raised & Action Taken (Summary) Verification of Documents& Observation[Entry/Edit] Grievance Submitted & Action Taken[Entry/Edit] Minutes of the meeting [Edit] WORKS & ALLOCATION FUNDS • Works - Data Entry/Edit <u>Receive Funds</u> [Edit/Delete]

Login from program officer login and use the option <u>Update Applicant's Bank details as</u> <u>per downloaded format</u>

#### The following screen will be shown

|                      |                                                                                                    |                                           |                                  |                                                           |                                                   |                                                 |                                                    |                    |                 |             |          |                                             |                            | Minis<br>Departm    | Govt. of I<br>stry of Rural Develop<br>tent of Rural Develop | india<br>ment<br>ment | <b>^</b> |
|----------------------|----------------------------------------------------------------------------------------------------|-------------------------------------------|----------------------------------|-----------------------------------------------------------|---------------------------------------------------|-------------------------------------------------|----------------------------------------------------|--------------------|-----------------|-------------|----------|---------------------------------------------|----------------------------|---------------------|--------------------------------------------------------------|-----------------------|----------|
| [he                  | Mahatma Gandhi National Rural E<br>t Bank details of Applicants                                                        | mployment Gu                              | Jarantee                         | Act                                                       |                                                   |                                                 |                                                    |                    |                 |             |          |                                             |                            |                     | 25-Nov-2                                                     | 2011<br>Iome          |          |
| 524                  | s : KARNATAKA                                                                                                    |                                           |                                  |                                                           |                                                   | ೆಲ್ಲೆ: BANGALORE R                              | URAL                                               |                    | ತಾಲ್ಲೂಕು: NELAM | ANGALA      |          |                                             | ಪಂಚಾಯತಿ: /                 | GALAKUP             | PE                                                           |                       |          |
| -                    | 0                                                                                                    |                                           |                                  |                                                           |                                                   |                                                 | Panchay:                                           | tt Code:1503007020 |                 |             |          |                                             |                            |                     |                                                              |                       |          |
| Ne<br>Te<br>Or<br>If | ote:<br>o Edit Workers' bank details, Tick<br>1 Clicking of 'Update' button, only<br>Mode of Pay is B.C. and if Agency | the checkbox<br>these ticked<br>Name/Code | to edit<br>worker's<br>is not li | and edit the det<br>s bank-details wi<br>sted, mail to yo | ails !<br>11 be updated provi<br>ur State-MGNREG. | ded the required manda<br>A-MIS Co-ordinator to | tory fields are filled !<br>add the B.C. details ! |                    |                 |             |          |                                             |                            |                     |                                                              | _                     |          |
| •                    | Registration No. Applicant No.                                                                                         | Applicant Name                            | Tick to<br>Edit                  | Whether Bank/Bu<br>Corresponden                           | ninets Bank Name<br>it                            |                                                 | Branch Code                                        |                    |                 | IFSC Code   | АррБсал  | at Name as per Bank(Ent<br>Only in English) | er If B.C.,<br>Agency Code | If B.C.,CSP<br>Code | If B.C., Ref. No/Smart Co<br>No.                             | ard                   |          |
| 1                    | KN-03-007-020-001/949 1                                                                                                | ಶಿವರ್ಥ                                    |                                  | C Bank                                                    | Canara Bank                                       | 00078                                           | CNRB 0003285                                       | Dobespete          |                 | CNRB0003285 | SHIVAN   | INA                                         |                            |                     |                                                              |                       |          |
| 2                    | KN-03-007-020-001/966 2                                                                                                | ನೀಲಮ್ಮ                                    |                                  | C Bank                                                    | Canara Bank                                       | 00078                                           | CNRB 0003285                                       | Dobespete          | 3285108000370   | CNRB0003285 | Nelamm   | a                                           |                            |                     |                                                              |                       |          |
| 3                    | KN-03-007-020-001/967 1                                                                                                | ಮಂಜುನಾಥ                                   |                                  | Bank<br>B.C.                                              | Canara Bank                                       | 00078                                           | CNRB 0003285                                       | Dobespete          | 3285108000394   | CNRB0003285 | Manjuna  | atha                                        |                            |                     |                                                              |                       |          |
| 4                    | KN-03-007-020-001/968 1                                                                                                | ಸಿದ್ದಗಂಗ                                  |                                  | C Bank                                                    | Canara Bank                                       | 00078                                           | CNRB 0003285                                       | Dobespete          | 3285108000374   | CNRB0003285 | Manjam   | ma                                          |                            |                     |                                                              |                       |          |
| 5                    | KN-03-007-020-001/968 2                                                                                                | ಮಂಜಮ್ಮ                                    |                                  | Bank<br>B.C.                                              | Canara Bank                                       | 00078                                           | CNRB 0003285                                       | Dobespete          | 3285108000374   | CNRB0003285 | Manjam   | ma                                          |                            |                     |                                                              |                       |          |
| 6                    | KN-03-007-020-001/970 1                                                                                                | ಸಿದ್ದಪ್ಪ                                  |                                  | C Bank                                                    | Canara Bank                                       | 00078                                           | CNRB 0003285                                       | Dobespete          | 3285108000424   | CNRB0003285 | Siddaga  | ngaiah                                      |                            |                     |                                                              |                       |          |
| 7                    | KN-03-007-028-001/970 2                                                                                                | ಜಯಮ್ಮ                                     |                                  | Bank<br>B.C.                                              | Canara Bank                                       | 00078                                           | CNRB 0003285                                       | Dobespete          | 3285108000424   | CNRB0003285 | Siddaga  | ngaiah                                      |                            |                     |                                                              |                       |          |
| 8                    | KN-03-007-020-001/970 3                                                                                                | ನಾಗೇಶ್                                    |                                  | € Bank<br>€ B.C.                                          | Canara Bank                                       | 00078                                           | CNRB 0003285                                       | Dobespete          | 3285108000424   | CNRB0003285 | Siddagar | ngaiah                                      |                            |                     |                                                              |                       |          |
| 9                    | KN-03-007-020-001/971 1                                                                                                | Agrioriat.                                |                                  | Bank<br>B.C.                                              | Canara Bank                                       | 00078                                           | CNRB 0003285                                       | Dobespete          | 3285108000414   | CNRB0003285 | Siddamr  | na                                          |                            |                     |                                                              |                       | •        |

Select the worker by selecting the checkbox under the heading **Tick to Edit**. As soon as you check the checkbox the worker information get enabled for editing. Change the information as you get and click on Update button to save the changes

There are two types of a Mode of Payment

- 1. Bank
- 2. B.C. (Business Correspondent)

### Business Correspondent Master can be filled from STATE DBA option

|                       |                                           |        |                           |                       |              | Govt. of Indi                  |
|-----------------------|-------------------------------------------|--------|---------------------------|-----------------------|--------------|--------------------------------|
|                       |                                           |        |                           |                       |              | Ministry of Rural Development  |
| The Mahatana Candhill | National Rural Frankrument Consents a Ast |        |                           |                       |              | Department of Rural Developmen |
| New Rusiness Corro    | National Rural Employment Guarantee Act   |        |                           |                       |              | 20-N0V-201                     |
| New business corre    | spondent(bc)                              |        |                           |                       |              |                                |
|                       |                                           |        |                           |                       |              |                                |
|                       |                                           |        | Add New Business Correspo | ndent(BC)             |              |                                |
|                       |                                           |        | State : KARNATAK          | A                     |              |                                |
| BC Code               |                                           | _      |                           | BC Name               |              |                                |
| CSP Code              |                                           | _      |                           | CSP Name              |              |                                |
|                       | 1                                         |        |                           | Cor Hunc              |              |                                |
| Agency Bank Name      | Select Bank                               | •      |                           | Agency Branch NameSel | ect Branch 👻 |                                |
|                       |                                           |        |                           |                       |              |                                |
|                       |                                           |        | Coverage Location         |                       |              |                                |
|                       | District                                  | Select |                           |                       |              |                                |
|                       | BAGALKOTE                                 |        |                           |                       |              |                                |
|                       | BANGALORE                                 |        |                           |                       |              |                                |
|                       | BANGALORE RURAL                           |        |                           |                       |              |                                |
|                       | BELGAUM                                   |        |                           |                       |              |                                |
|                       | BELLARY                                   |        |                           |                       |              |                                |
|                       | BIDAR                                     |        |                           |                       |              |                                |
|                       | BIJAPUR                                   |        |                           |                       |              |                                |
|                       | CHAMARAJA NAGARA                          |        |                           |                       |              |                                |
|                       | CHIKKABALLAPURA                           |        |                           |                       |              |                                |
|                       | CHIKMAGALUR                               |        |                           |                       |              |                                |
|                       | CHITRADURGA                               |        |                           |                       |              |                                |
|                       | Submit                                    |        |                           |                       |              |                                |
|                       |                                           |        |                           |                       |              |                                |
|                       |                                           |        |                           |                       |              |                                |

# 2) Freeze Worker Account:

Updated Worker account in step 1 must be verify and freeze from Programm officer/DPC / STATE DBA Option. It is mandatory process for e-Fms. If account is not freeze it will not be available for generation FTO.Login from State DBA login.After successful login the following screen will be shown

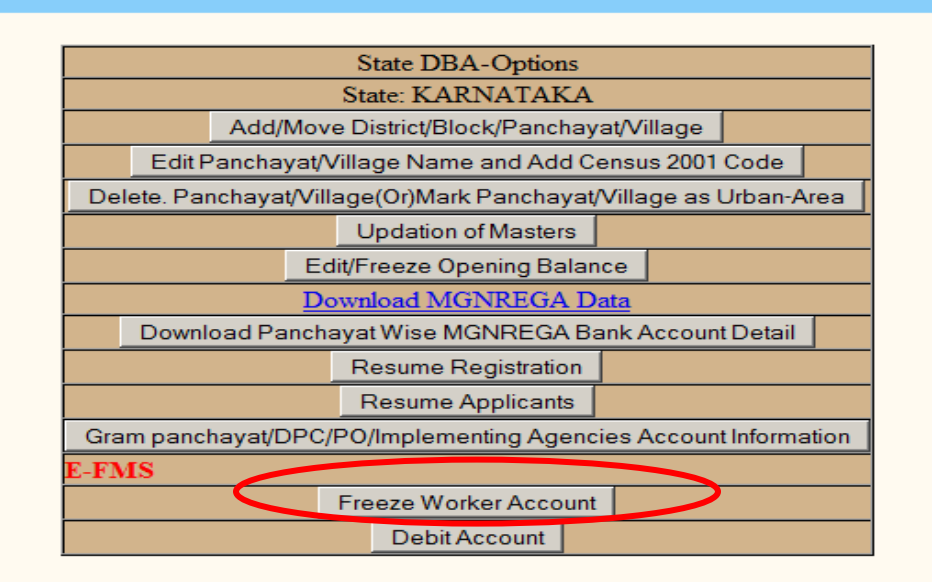

Click on freeze Worker Account.

a) Select District, Block and Panchayat

### b) Select Bank

Click on Proceed button. If all the information of worker account is updated, the following screen will appear

|                       |        |                            |                |                                                                         |                           |                                        |                              |             | Mini<br>Departm        | Govt. of India<br>stry of Rural Development<br>ent of Rural Development |
|-----------------------|--------|----------------------------|----------------|-------------------------------------------------------------------------|---------------------------|----------------------------------------|------------------------------|-------------|------------------------|-------------------------------------------------------------------------|
| The Mahatma Gandhi Na | tional | Rural Employment Guarantee | e Act          |                                                                         |                           |                                        |                              |             |                        | 25-Nov-2011                                                             |
|                       | Distri | ct: BANGALORE RURAL        | ● Bank ○ Po    | State: KA<br>Block: NELAMANGALA<br>st-office<br>Please uncheck the acco | RNATAKA                   | Panchayat: HA<br>Proceed<br>ot correct | SIRUVALLI                    | ¥           | Home                   |                                                                         |
|                       |        |                            |                |                                                                         |                           |                                        |                              | 123456      | 78910                  |                                                                         |
|                       | S.no   | Job Card No                | Worker<br>Name | Worker Name as per<br>Bank/Post-office                                  | Bank/Post-<br>office Name | Bank/Post-<br>office Code              | IFSC/Post-<br>office Address | Account No. | Select<br>to<br>Freeze |                                                                         |
|                       | 1      | KN-03-007-021-001/1123     | ತಿಮ್ಮರಾಯಪ್ಪ    | Thimarayappa                                                            | State bank of<br>Mysore   | 00423                                  | SBMY0040331                  | 64083531176 |                        |                                                                         |
|                       | 2      | KN-03-007-021-001/1123     | ರತ್ತಮ್ಮ        | Rathanamma                                                              | State bank of<br>Mysore   | 00423                                  | SBMY0040331                  | 64083531176 | V                      |                                                                         |
|                       | 3      | KN-03-007-021-001/1124     | ಗೋವಿಂದಯ್ಯ      | Govindaiah                                                              | State bank of<br>Mysore   | 00423                                  | SBMY0040331                  | 64083530490 | •                      |                                                                         |
|                       | 4      | KN-03-007-021-001/1124     | ಗೌರಮ್ಮ         | Gowramma                                                                | State bank of<br>Mysore   | 00423                                  | SBMY0040331                  | 64083530490 | •                      |                                                                         |
|                       | 5      | KN-03-007-021-001/1124     | ಾಶಾ            | Asha                                                                    | State bank of<br>Mysore   | 00423                                  | SBMY0040331                  | 64083530490 | <b>V</b>               |                                                                         |
|                       | 6      | KN-03-007-021-001/1126     | ಪಾವಡಿತಮ್ಮ      | Paravathamma                                                            | State bank of<br>Mysore   | 00423                                  | SBMY0040331                  | 64083530795 | V                      |                                                                         |
|                       | 7      | KN-03-007-021-001/1128     | ಮುರುಳಿಧರ       | Muralidhra                                                              | State bank of<br>Mysore   | 00423                                  | SBMY0040331                  | 64083530706 |                        |                                                                         |

All checkbox under the heading "Select to Freeze" is already checked. Uncheck the account which is not correct. At a time 50 worker's account will be available for freezing.

Click on "Freeze Account " button .A hash value is created for each worker and the account is freezed for editing i.e. the freezed account will not be edited further.

# 3) Generate the Wagelist:

Wagelist can be generated from Programm Officer (PO) login.

|   | nacional Karal Employment Gaarane             |                                              |                                             |                                                    |                                           |
|---|-----------------------------------------------|----------------------------------------------|---------------------------------------------|----------------------------------------------------|-------------------------------------------|
|   |                                               |                                              |                                             | Go<br>Ministry of Rural D<br>Department of Rural D | ovt. of India<br>evelopment<br>evelopment |
|   | he Mahatma Gandhi National Rural Employment G | uarantee Act                                 |                                             | 1                                                  | 25-Nov-2011                               |
|   | Send Mustrolls to Bank/Post Office for Payn   | nent                                         |                                             | Back                                               | Home                                      |
|   | Financial Year: 2011-2012                     | రాజ్య : KARNATAKA                            | దిల్లి: BANGALORE RURAL                     | ತಾಲ್ಲೂಕು: NELAMANGALA                              |                                           |
|   | Select Execution level :                      | © Gram Panchayat ○ Block Level ○ Zilla Level |                                             | ಪಂಚಾಯತಿ: KULUVANAHALLI 🔽                           |                                           |
|   | Enter few character of work code :            | <u> </u>                                     | Work Name(Work Code) : 1503007003/DP/171636 | 01502156651                                        |                                           |
| ļ |                                               | Select Date From:- 20/10/2011 📰 T            | o 29/11/2011 (DD/MM/YYYY) GO                |                                                    |                                           |

Click on GO Button wagelist will be generated and the following screen will be shown

| Wage List No.: 1503007WL00014 CNR80001919         Wage List Agency No.: 1503007WL00014-CNR80001919         Wage List Agency No.: 1503007WL00014-CNR80001919         Wage List Agency No.: 1503007WL0014-CNR80001919         Wage List Agency Code           Work Code:: 1503007003/DP.17165601502156651         Mustroll Duration: 20/10/2011-29/11/2011         Image Agency Code         Amount of wage         Image Agency Code         Amount of wage         Image Agency Code         Amount of wage         Image Agency Code         Amount of wage         Image Agency Code         Amount of wage         Image Agency Code         Image Agency Code         Imagency Code         Imagency Code         I                                                                                                    |                                                                                                    |                                               | Branch Code : CNRB00019                           | Payment By Bank<br>Payment Agency: Kl                                                                           | ILUVANAHALLI.Canara Bank |                            |                            |                 |           |
|----------------------------------------------------------------------------------------------------|----------------------------------------------------------------------------------------------------|-----------------------------------------------|---------------------------------------------------|----------------------------------------------------------------------------------------------------|--------------------------|----------------------------|----------------------------|-----------------|-----------|
| Wage List Agency No.: 1503007/WL00014-C/RR000019         Wage List Date:: 25/11/2011           Work Name: SUGD (0) (10): 30/10/101-30/11/2011         Wage List Date:: 25/11/2011         Wage List Date:: 25/11/2011           Work Cole: 1503007003/D0/17165001502156651         Mistroil Duration: 20/10/2011-39/11/2011         Master Date:: 25/11/2011         Master Date:: 25/11/2011           S.No.         Job card No.         Job seeker Name         Account No.         Wage Slip         Total Attendance         Amount of wage         Master Date:: 25/11/2011           Village.Panchayat OEDDALAHALLIK/ULUVANAHALI         U         Job card No.         Job dot 300/W S225-12         10         1250           2         KN-03-007-003-019/769         Bidronzich,<br>Bidronzich,         1919101003179         1503007W S225-13         10         1250           3         KN-03-007-003-019/769         didronzich, bidronof         1919101003179         1503007W S225-13         5         625           4         KN-03-007-003-019/769         didronzich sichnoof         1919101003179         1503007W S225-15         5         625           5         Knotal         3750         Kupters Three Thousand Seven Hundro         Rupters Three Thousand Seven Hundro           Payment Through         C Corpus Fund <sup>C</sup> Cheque from OP <sup>C</sup> Cheque from GP, <sup>C</sup> Cheque from GP, <sup>C</sup> Cheque from GP, <sup>C</sup> Cheque from                                                                                                    | Wage List No.:-1503007WL0001                                                                                                    | 4                                             | Staticit code i carbouors                         | a start a start a start a start a start a start a start a start a start a start a start a start a start a start | correct/canara bank      |                            |                            |                 |           |
| Work Name:eoudal@doff #dobde.ed_%dare.co           Work Name:eoudal@doff.edeoudaldoff #dobde.ed_%dare.co           Work Code:103007003/DP/17.05401502156651           Mustroll Duration: 20/10/2011-20/11/2011           S.N.         Job card No.         Job seeker Name         Account No.         Wage Slip         Total Attendance         Amount of wage         i           S.N.         Job card No.         Job seeker Name         Account No.         Wage Slip         Total Attendance         Amount of wage         i           Mastroll Duration: 20/10/2011-20/11/2011         Kn.03:007/03:019/769         Bathortody         1919/01003179         1503007W\$225-12         10         1250           K.N.03:007.003:019/769         Bathortody         1919/01003179         1503007W\$225-13         10         1250           K.N.03:007.003:019/769         Bathortody         1919/01003179         1503007W\$225-13         5         625           K.N.03:007.003:019/769         advard shahor         1919/0103179         1503007W\$225-13         5         625           Vortex         Corpus Fund C Cheque from CP. C Cheque from G.P. C Cheque from Line Der(C EFMS)         Sub Total         3720           Payment Through         C Corpus Fund C Cheque from G.P. C Cheque from Line Der(C EFMS)         Payment Agency Code         Payment Agency Code <th>Wage List Agency No.:-1503007</th> <th>WL00014-CNRB0001919</th> <th></th> <th></th> <th></th> <th>Wage List Date.:-25/11/201</th> <th>1</th> <th></th>                                                                                                    | Wage List Agency No.:-1503007                                                                                                    | WL00014-CNRB0001919                           |                                                   |                                                                                                    |                          | Wage List Date.:-25/11/201 | 1                          |                 |           |
| Market Cole: 1503007003/DP/17.163-601521-56651           Market Cole: 1503007003/DP/17.163-601521-56251         Job card No.         Job scale Name         Account No.         Wage Slip         Total Attendance         Amount of wage           SNo.         Job card No.         Job card No.         Job scale Name         Account No.         Wage Slip         Total Attendance         Amount of wage           Village, Panchayari. GEDDALAHALLLKUUVANAHALLI          1         1503007WS225.12         10         1250           2         KN-03-007-003-019/769         Bichfordidy         191910103179         1503007WS225.13         10         1250           3         KN-03-007-003-019/769         Bichfordidy         191910103179         1503007WS225.13         5         6.255           4         KN-03-007-003-019/769         Bichfordidy         191910103179         1503007WS225.15         5         6.255           5         KN-03-007-003-019/769         Bichfordidy         191910103179         1503007WS225.15         5         6.255           6         KN-03-007-003-019/769         Bichfordidy         191910103179         1503007WS225.15         Stab Total         3750           Symmetri Through         Corpus Fund C Cheque from C.P. C Cheque from C.P. C Cheque from Line Deq. C EFMS         Ruges                                                                                                    | Work Name:ಅಲದಹಳ್ಳಿ ರಂಗನಾಥನಾ                                                                                                    | ್ಶಮಿದೇವಾಲಯದವರೆಗೆ ನೆಡುತೋವು ನಿರ್ಮಾಣ             |                                                   |                                                                                                    |                          |                            |                            |                 |           |
| Mastroll Duration: 20/10/2011-29/11/2011         Job card No.         Job seeker Name         Account No.         Wage Slip         Total Attendance         Amount of wage           S.No.         Job card No.         Job seeker Name         Account No.         Wage Slip         Total Attendance         Amount of wage           Willage,PanchaystrGEDDALAHALLIKUUVANTALLI         KN-03-007-003-019/769         Botrowicky         191910103179         1503007WS225-12         10         1250           2         KN-03-007-003-019/769         Botrowicky         191910103179         1503007WS225-13         10         1250           3         KN-03-007-003-019/769         disetsif distand         191910103179         1503007WS225-14         5         625           4         KN-03-007-003-019/769         disetsif distand         191910103179         1503007WS225-15         5         625           5         KN-03-007-003-019/769         disdord distand         191910103179         1503007WS225-15         5         625           6         KN-03-007-003-019/769         disdord distand         191910103179         1503007WS225-15         S         625           6         Corpus Fund C Cheque from O C Cheque from O.P. C Cheque from Line Deter         S         S         625            Corpus F                                                                                                    | Work Code:1503007003/DP/17                                                                                                    | 163601502156651                               |                                                   |                                                                                                    |                          |                            |                            |                 |           |
| SN0.         Job card No.         Job seeker Name         Account No.         Wage Slip         Total Attendance         Amount of wage           Allow Panchayat GEDDAL AHALL <th>Mustroll Duration: 20/10/2011-2</th> <th>29/11/2011</th> <th></th> <th></th> <th></th> <th></th> <th></th> <th></th>                                                                                                    | Mustroll Duration: 20/10/2011-2                                                                                                    | 29/11/2011                                    |                                                   |                                                                                                    |                          |                            |                            |                 |           |
| Village,Panchayat.GEDDALAHALLI,KULUVANAHALLI           1         KN.03.007.003.019/769         Batrloriduly         1919101003179         1503007WS225-12         10         1250           2         KN.03.007.003.019/769         Batrloriduly         1919101003179         1503007WS225-13         10         1250           3         KN.03.007.003.019/769         Extended states         1919101003179         1503007WS225-14         5         625           4         KN.03.007.003.019/769         Extended states         191910103179         1503007WS225-14         5         625           4         KN.03.007.003.019/769         Extended states         191910103179         1503007WS225-15         5         625           5         Constration         States         1919101003179         1503007WS225-15         States         625           Sub Total         3750           Rupees Three Thousand Seven Hundr           Payment Through         C Corpus Fund C Cheque from Q.P. C Cheque from Line Dept         E EMS           Payment Agency Code           Compute Fund C Cheque from Q.P. C Cheque from Line Dept         Payment Agency Code           Compute Fund C Cheque from Q.P. C Cheque from Line Dept         Payment Agency Code <td col<="" th=""><th>S.No.</th><th>Job card No.</th><th>Job seeker Name</th><th>Account No.</th><th>Wage Slip</th><th>Total Attendance</th><th>Amount of wage</th><th>Signature</th></td>                                                                                                    | <th>S.No.</th> <th>Job card No.</th> <th>Job seeker Name</th> <th>Account No.</th> <th>Wage Slip</th> <th>Total Attendance</th> <th>Amount of wage</th> <th>Signature</th> | S.No.                                         | Job card No.                                      | Job seeker Name                                                                                                 | Account No.              | Wage Slip                  | Total Attendance           | Amount of wage  | Signature |
| KN-03-007-003-019/769         Barrlorday         191910103179         1503007WS225-12         10         1250           KN-03-007-003-019/769         Batrastay         191910103179         1503007WS225-13         10         1250           KN-03-007-003-019/769         Eleversof thistroof         191910103179         1503007WS225-14         5         625           KN-03-007-003-019/769         Eleversof thistroof         191910103179         1503007WS225-15         5         625           KN-03-007-003-019/769         Eleversof thistroof         191910103179         1503007WS225-15         5         625           Subb Total         3750         Sub Total         3750         3750         7           rayment Through         C Corpus Fund. C Cheque from 6.P. C Cheque from Line Deque for this Deque from S.P. C Cheque from 6.P. C Cheque from Line Deque for this Deque for this                                                                                                    | 'illage,Panchayat:GEDDALAHAI                                                                                                    | LI,KULUVANAHALLI                              |                                                   |                                                                                                    |                          |                            |                            |                 |           |
| KN-03-007-003-019/769         ಶಿವರಣವನ್ನು<br>4         191910103179         1503007WS225-13         10         1250           KN-03-007-003-019/769         ಮೊಲಕವರ್ ಕುಮಾರ್         191910103179         1503007WS225-14         5         6.25           KN-03-007-003-019/769         ಮೊಲಕವರ್ ಕುಮಾರ್         1919101003179         1503007WS225-14         5         6.25           KN-03-007-003-019/769         ವಸಂಶ ಕುಮಾರ್         1919101003179         1503007WS225-15         5         6.25           Sub Total         3750         Sub Total         3750           Rupees Three Thousand Seven Hundr           Payment Agency         Payment Agency Code           HO/Bank Name         Payment Agency         Payment Agency Code         Payment Agency Code           *         Camura Bank         CNRB000191         CNRB00191                                                                                                    |                                                                                                    | KN-03-007-003-019/769                         | ಕಿವಗಂಗಯ <u>್ಯ</u>                                 | 1919101003179                                                                                                   | 1503007WS225-12          | 10                         | 1250                       |                 |           |
| KN-03-007-003-019/769         ಮೊಕತನ್ ಕುಮಾರ್         191910103179         1503007WS225-14         5         625           KN-03-007-003-019/769         ವನಂತ್ ಕುಮಾರ್         191910103179         1503007WS225-15         5         625           Sub Total         3750           Rupees Three Thousand Seven Hundr           ***********************************                                                                                                    | 1                                                                                                    | KN-03-007-003-019/769                         | ಶಿವರಾಜಮ್ಮ                                         | 1919101003179                                                                                                   | 1503007WS225-13          | 10                         | 1250                       |                 |           |
| KN-03-007-003-019/769     قلام على في العام العام الع<br>العام العام العام العام العام العام العام العام العام العام العام العام العام العام العام العام العام العام الع<br>العام العام العام العام العام العام العام العام العام العام العام العام العام العام العام العام العام العام الع<br>العام العام العام العام العام العام العام العام العام العام العام العام العام العام العام العام العام العام الع<br>العام العام العام العام العام العام العام العام العام العام العام العام العام العام العام العام العام العام الع<br>العام العام العام العام العام العام العام العام العام العام العام العام العام العام العام العام العام العام الع<br>العام العام العام العام العام العام العام العام العام العام العام العام العام العام العام العام العام العام الع<br>العام العام العام العام العام العام العام العام العام الع | l.                                                                                                    | KN-03-007-003-019/769                         | ಮೋಹನ್ ಕುಮಾರ್                                      | 1919101003179                                                                                                   | 1503007W8225-14          | 5                          | 625                        |                 |           |
| Sub Total     3750       Rupees Three Thousand Seven Hundr       Payment Through     C Corpus Fund     C Cheque from GP.     C Cheque from Line Dere       HO/Bank Name     Payment Agency     Payment Agency Code       Constra Bank     CNRB000191       Op075 +     Constra Bank     CNRB000191       Op075 +     Constra Bank     CNRB000191                                                                                                    | ļ                                                                                                    | KN-03-007-003-019/769                         | ವಸಂತ್ ಕುಮಾರ್                                      | 1919101003179                                                                                                   | 1503007WS225-15          | 5                          | 625                        |                 |           |
| Rupees Three Thousand Seven Hundr                                                                                                    |                                                                                                    |                                               |                                                   |                                                                                                    |                          | Sub Total                  | 3750                       |                 |           |
| Payment Through C Corpus Fund C Cheque from PO C Cheque from G.P. C Cheque from Line Der C EFMS           HO/Bank Name         Payment Agency         Payment Agency Code           *         Canara Bank         CNRB000191           00070 +         Canara Bank         CNRB000191                                                                                                    |                                                                                                    |                                               |                                                   |                                                                                                    |                          | Rupee                      | s Three Thousand Seven Hur | ndreds Fifty On |           |
| HO/Bank Name Payment Agency Payment Agency Code Conara Bank CNRB000191 CONRB000191 CONRB000191 CONRB000100                                                                                                    | 'ayment Through                                                                                                    | $^{\rm C}$ Corpus Fund $^{\rm C}$ Cheque from | PO <sup>C</sup> Cheque from G.P. <sup>C</sup> Che | eque from Line Dept 📀 EFN                                                                                       | IS                       |                            |                            |                 |           |
| Chara Bank     CNRB000191     Course Bank     CNRB000191     Course Bank     CNRB000100                                                                                                    | HO/                                                                                                    | Bank Name                                     | Paym                                              | ent Agency                                                                                                    |                          | Payment Agen               | cy Code                    |                 |           |
|                                                                                                    |                                                                                                    | *                                             | Can                                               | iara Bank                                                                                                    |                          | CNRB000                    | 191                        |                 |           |
| 00070 Canaza Jaun CARBOULES                                                                                                    | <u> </u>                                                                                                    | 0070                                          | Can                                               |                                                                                                    | 1                        | CINEBOOD                   | 1717                       |                 |           |

Select the Payment Through EFMS and click on "Generate Wagelist". The wagelist is created successfully.

From the Option Send Wagelist to Bank/Post-office for Payment

Send the Wagelist for authorization by accountent

| The Maha | tma Gandhi National Rural Emp | ployment Guarantee Act      |                               | Ministry of Ru<br>Department of Ru | Govt. of India<br>Iral Development<br>Iral Development<br>25-Nov-2011 |
|----------|-------------------------------|-----------------------------|-------------------------------|------------------------------------|-----------------------------------------------------------------------|
|          |                               | Send Wag                    | elist For Dayment             |                                    | nome                                                                  |
|          |                               | Scho wag                    | cust for f ayment             |                                    |                                                                       |
|          | State :KARNATAKA              | District :BANGALORE RURAL   | Block :NELAMANGALA            | Financial Year : 2011-2012         | •                                                                     |
| S.No.    | WageList No.                  | WageList Payment Agency No. | Wage List Date From - Date To | WageList send Date<br>(DD/MM/YYYY) | select All                                                            |
| 1        | 1503007WL00014                | 1503007WL00014-CNRB000191   | 20/10/201129/11/2011          | 25/11/2011                         |                                                                       |
| 2        | 1503007WL00014                | 1503007WL00014-CNRB0001919  | 20/10/201129/11/2011          | 25/11/2011                         |                                                                       |
|          |                               | Send Wa                     | igelist For Payment           |                                    |                                                                       |

# 4) Authorize WageList By Accountant:

Authorization wagelist is three step process:

- a) Enroll Digital Certificate (One time process)
- b) Verify wagelist worker detail and generate FTO
- c) Add enrolled digital Signature to the FTO

#### a) Enroll Digital Certificate

Connect the digital certificate to computer USB port and select the login credential and click proceed.

#### First download the JAVA JRE and install in your system and restart the system

At website nrega.nic.in, click the tab "District/Block Administrator" and then click the link of "send wage list to bank/postoffice by PO".

| ACT 2005         |                          | DISTRICTS | 5                     | GUIDELINES                 | SE     | ARCH:                 |      | Go                       |           |
|------------------|--------------------------|-----------|-----------------------|----------------------------|--------|-----------------------|------|--------------------------|-----------|
| Home             | Panchayats<br>GP/ PS/ ZP | Workers   | Other Impl.<br>Agency | District /<br>Block Admin. | States | Bank /<br>Post Office | MoRD | Social Audit<br>Agencies | Engineers |
|                  |                          |           |                       |                            |        |                       |      |                          |           |
| Programme Office | er                       |           |                       |                            |        |                       |      |                          |           |
| Dietri           | me Coordina              | Con-      |                       |                            |        |                       |      |                          |           |

Site designed and developed by National Informatics Center Contents provided and maintained by Department of Rural Development, Ministry of Rural Development, Govt. of India.

| ·                                                                     |                    |               |                                                                                    |
|-----------------------------------------------------------------------|--------------------|---------------|------------------------------------------------------------------------------------|
|                                                                       |                    |               | Govt. of India<br>Ministry of Rural Development<br>Department of Rural Development |
| The Mahatma Gandhi National Rural Employment Guarantee Act            |                    |               | 13-Nov-2011                                                                        |
|                                                                       |                    |               | Home                                                                               |
|                                                                       |                    |               |                                                                                    |
|                                                                       | DATA ENTRY LOGIN   |               |                                                                                    |
|                                                                       | State* :           | ORISSA        |                                                                                    |
|                                                                       | Financial year* :  | 2011-2012 -   |                                                                                    |
|                                                                       | District*:         | GANJAM        |                                                                                    |
|                                                                       | Block*:            | SHERAGADA     |                                                                                    |
|                                                                       | Accountant Name* : | guest         |                                                                                    |
|                                                                       | Password* :        | •••••         |                                                                                    |
|                                                                       |                    | Proceed Reset |                                                                                    |
|                                                                       |                    |               |                                                                                    |
| Designed & Developed By NIC-DRD Informatics Centre, Krishi Bhawan, Ne | w Delhi            |               | Feedbacknicdrd@nic.in                                                              |

If the login credential is valid and till now no digital certificate is enrolled the following screen will shown.

i) If Digital signature is not connected the following error message will be shown

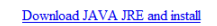

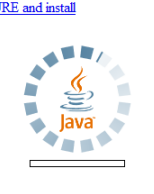

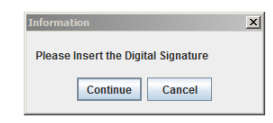

#### Connect card and click on Continue

ii) If Certificate has Expired : -

|                                                       |                                                                   | Ministry of<br>Department of |
|-------------------------------------------------------|-------------------------------------------------------------------|------------------------------|
| ahatma Gandhi National Rural Employment Guarantee Act |                                                                   |                              |
|                                                       |                                                                   |                              |
|                                                       |                                                                   |                              |
|                                                       |                                                                   |                              |
|                                                       |                                                                   |                              |
|                                                       |                                                                   |                              |
|                                                       | Information                                                       |                              |
|                                                       |                                                                   |                              |
|                                                       | The Digital Signature has Expired.Please Insert a valid Signature |                              |
|                                                       |                                                                   |                              |
|                                                       | Continue Cancel                                                   |                              |
|                                                       |                                                                   |                              |
|                                                       |                                                                   |                              |
|                                                       |                                                                   |                              |
|                                                       |                                                                   |                              |
|                                                       |                                                                   |                              |
|                                                       |                                                                   |                              |

iii) If Certificate is valid , it will prompt for PIN.Enter pin no and click on OK :-

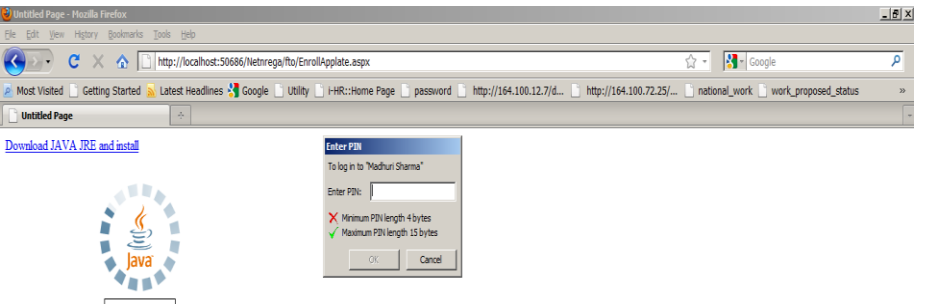

iv) Select OU and CN > OK :-

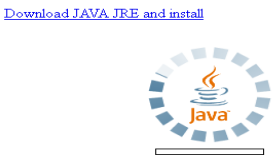

| Select | tion screen                                 |   |
|--------|---------------------------------------------|---|
| 4      | Select CN and OU : Madhuri Sharma (NICDRD ) | - |
|        | OK Cancel                                   |   |

v) If the Certificate is enrolled successfully the following screen will shown. Click on Home Button.

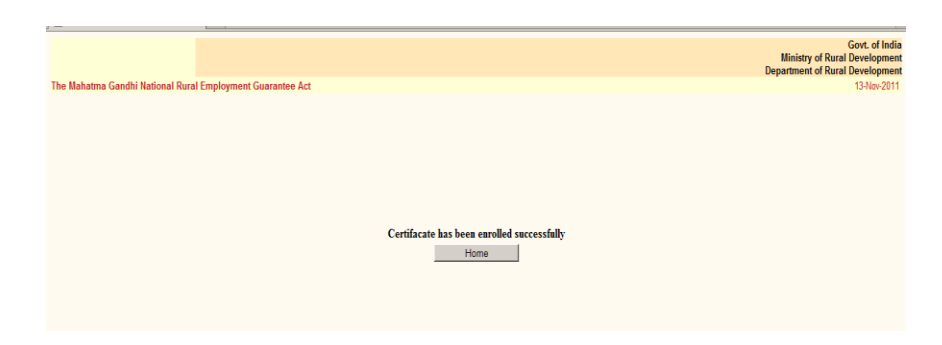

vi) As soon as Home button is clicked the following screen will appear

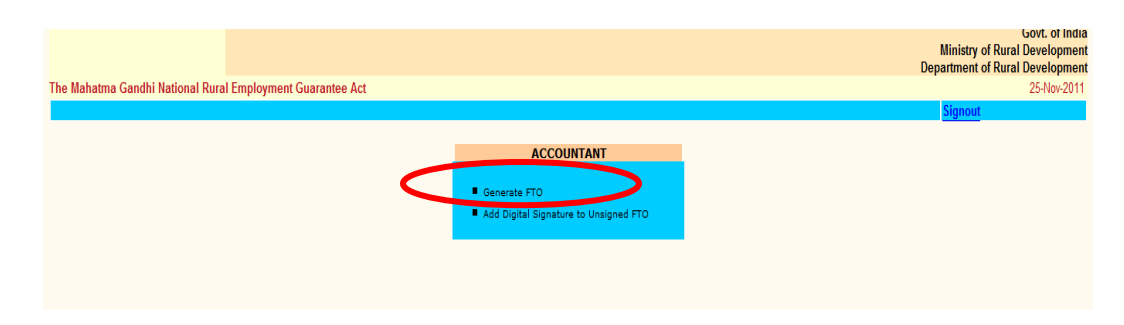

## b) Verify wagelist worker detail and generate FTO

Click on link "Generate FTO", the following screen will shown. The jobseeker detail in wage list as given below. Select the worker which is correct and to be included in FTO.

|   |                                                                                                    |                                                                                           |                                                                                        |                                                                                                    |                                                                                                    |                                                                                                    |                                                                       |                                         | SignOu                                        | έ.                       |
|---|----------------------------------------------------------------------------------------------------|-------------------------------------------------------------------------------------------|----------------------------------------------------------------------------------------|----------------------------------------------------------------------------------------------------|----------------------------------------------------------------------------------------------------|----------------------------------------------------------------------------------------------------|-----------------------------------------------------------------------|-----------------------------------------|-----------------------------------------------|--------------------------|
|   |                                                                                                    |                                                                                           |                                                                                        |                                                                                                    |                                                                                                    |                                                                                                    |                                                                       |                                         |                                               |                          |
|   | State : ORISSA                                                                                                    | District : GAN                                                                            | JAM                                                                                    | Block : SH                                                                                                    | IERAGADA                                                                                                    | Financ                                                                                                    | ial Year: 2011                                                        | 1-2012                                  |                                               |                          |
|   | State Account to Be                                                                                                    | Debited                                                                                   |                                                                                        |                                                                                                    |                                                                                                    |                                                                                                    |                                                                       |                                         |                                               |                          |
|   | Bank Name: State Ba                                                                                                    | nk of India                                                                               |                                                                                        |                                                                                                    |                                                                                                    |                                                                                                    |                                                                       |                                         |                                               |                          |
|   | Branch Name: 12109                                                                                                    | (Sheragada)                                                                               |                                                                                        |                                                                                                    |                                                                                                    |                                                                                                    |                                                                       |                                         |                                               |                          |
|   | IFSC Code: SBIN00                                                                                                    | 12109                                                                                     |                                                                                        |                                                                                                    |                                                                                                    |                                                                                                    |                                                                       |                                         |                                               |                          |
|   | Account No: 000012                                                                                                    | 34567                                                                                     |                                                                                        |                                                                                                    |                                                                                                    |                                                                                                    |                                                                       |                                         |                                               |                          |
|   | Tek seed No                                                                                                    |                                                                                           | A No.                                                                                  | Verify Wagel                                                                                                    | list by Accountant                                                                                                    | Receit Cade                                                                                                    | TECC Cada                                                             | Total                                   | Amount of                                     |                          |
| 0 | Job card No.                                                                                                    | Job seeker Name                                                                           | Account No.                                                                            | Verify Wagel<br><sub>Wage Slip</sub>                                                                                     | ist by Accountant                                                                                                    | Branch Code                                                                                                    | IFSC Code                                                             | Total<br>Attendance                     | Amount of<br>wage                             | Ve                       |
| • | Job card No.<br>0R-12-021-003-<br>001/25458                                                                                              | Job seeker Name<br>LADUKISHOR<br>MAHARANA                                                 | Account No.<br>31033643841                                                             | Verify Wagel<br>Wage Slip<br>2412021W5681904-                                                                            | ist by Accountant<br>Bank Name<br>State Bank of India                                                                            | Branch Code<br>SBIN0012109                                                                                                    | IFSC Code<br>SBIN0012109                                              | Total<br>Attendance<br>6                | Amount of<br>wage<br>540                      | Ve                       |
|   | Job card No.<br>OR-12-021-003-<br>001/25458<br>OR-12-021-003-<br>001/25428                                                               | Job seeker Name<br>LADUKISHOR<br>MAHARANA<br>MANAS SETHI                                  | Account No.<br>31033643841<br>31033643863                                              | Verify Wagel<br>Wage Slip<br>2412021W5681904-1<br>2412021W5681835-<br>2                                                  | ist by Accountant<br>Bank Name<br>State Bank of India<br>State Bank of India                                                     | Branch Code<br>SBIN0012109<br>SBIN0012109                                                                                                    | IFSC Code<br>SBIN0012109<br>SBIN0012109                               | Total<br>Attendance<br>6<br>6           | Amount of<br>wage<br>540<br>750               | Ve<br>) [                |
|   | Job card No.<br>OR-12-021-003-<br>001/25438<br>OR-12-021-003-<br>001/25428<br>OR-12-021-003-<br>001/25428                                | Job seeker Name<br>LADUKISHOR<br>MAHARANA<br>MANAS SETHI<br>LADU SETHI                    | Account No. 31033643841 31033643863 31033643863                                        | Verify Wagel<br>wage Slip<br>2412021W5681904-<br>1<br>2412021W5681835-<br>2412021W5681835-<br>1                          | ist by Accountant<br>Bank Name<br>State Bank of India<br>State Bank of India<br>State Bank of India                              | Branch Code<br>SBIN0012109<br>SBIN0012109<br>SBIN0012109                                                                                        | IFSC Code<br>SBIN0012109<br>SBIN0012109<br>SBIN0012109                | Total<br>Attendance<br>6<br>6<br>6      | Amount of<br>wage<br>540<br>750<br>750        | ve<br>) [                |
|   | Job card No.<br>OR-12-021-003-<br>001/25438<br>OR-12-021-003-<br>001/25438<br>OR-12-021-003-<br>001/25428<br>OR-12-021-003-<br>001/25456 | Job seeker Name<br>LADUKISHOR<br>MAHARANA<br>MANAS SETHI<br>LADU SETHI<br>SAJANI MAHARANA | Account No.<br>31033643841<br>31033643863<br>31033643921<br>31033658279                | Verify Wagel<br>wage Slip<br>2412021W5681904-1<br>2412021W5681835-<br>2412021W5681835-1<br>24120221W5681848-2            | IST by Accountant<br>Bank Name<br>State Bank of India<br>State Bank of India<br>State Bank of India<br>RUSHIKULYA GRAMYA<br>BANK | Branch Code           SBIN0012109           SBIN0012109           SBIN0012109           SBIN0012109           SBIN0012109           SBIN0012109 | IFSC Code<br>SBIN0012109<br>SBIN0012109<br>SBIN0012109<br>SBIN0012109 | Total<br>Attendance<br>6<br>6<br>6<br>5 | Amount of<br>wage<br>540<br>750<br>750<br>625 | Ve<br>) [<br>) [         |
|   | Job card No.<br>OR-12-021-003-<br>001/25458<br>OR-12-021-003-<br>001/25458<br>OR-12-021-003-<br>001/25456                                | Job seeker Name<br>LADUKISHOR<br>MAHARANA<br>MANAS SETHI<br>LADU SETHI<br>SAJANI MAHARANA | Account No.<br>31033643841<br>31033643863<br>31033643921<br>31033658279                | Verify Wagel<br>Wage Skp<br>2412021W5681904-1<br>2412021W5681835-<br>2412021W5681835-1<br>2412021W5681848-2              | IST by Accountant<br>Bank Name<br>State Bank of India<br>State Bank of India<br>State Bank of India<br>RUSHIKULYA GRAMYA<br>BANK | Branch Code           SBIN0012109           SBIN0012109           SBIN0012109           SBIN0012109                                             | IFSC Code<br>SBIN0012109<br>SBIN0012109<br>SBIN0012109<br>SBIN0012109 | Total<br>Attendance<br>6<br>6<br>6<br>5 | Amount of<br>wage<br>540<br>750<br>625        | Ve<br>) [<br>) [<br>; ]] |
|   | Job card No.<br>OR-12-021-003-<br>001/25458<br>OR-12-021-003-<br>001/25428<br>OR-12-021-003-<br>001/25456                                | Job seeker Name<br>LADUKISHOR<br>MAHARANA<br>MANAS SETHI<br>LADU SETHI<br>SAJANI MAHARANA | Account No.<br>31033643841<br>31033643863<br>31033643863<br>31033643921<br>31033658279 | Verify Wagel<br>wage Slip<br>2412021WS681904-1<br>2412021WS681835-2<br>2412021WS681835-1<br>2412021WS681848-2<br>No Mate | IST by Accountant                                                                                                    | Branch Code           SBIN0012109           SBIN0012109           SBIN0012109           SBIN0012109                                             | IFSC Code<br>SBIN0012109<br>SBIN0012109<br>SBIN0012109<br>SBIN0012109 | Total<br>Attendance<br>6<br>6<br>6<br>5 | Amount of<br>wage<br>540<br>750<br>750<br>625 | Ve<br>) [<br>) [<br>) [  |

At submission, FTO of verified wage list is generated as given below.

|                             | wayclist by Ac              | countant               |        |                                 |                            |               |                    |            | SignOut   | t   |
|-----------------------------|-----------------------------|------------------------|--------|---------------------------------|----------------------------|---------------|--------------------|------------|-----------|-----|
|                             | State : ORISSA              | District : GAN         | JAM    | Block : SHE                     | RAGADA                     | Fi            | nancial Year: 2011 | -2012      |           |     |
| State Account to Be Debited |                             |                        |        |                                 |                            |               |                    |            |           |     |
|                             | Bank Name: State Ba         | ank of India           |        |                                 |                            |               |                    |            |           |     |
|                             | Branch Name: 12109          | ( Sheragada)           |        |                                 |                            |               |                    |            |           |     |
|                             | IFSC Code: SBIN00           | 012109                 |        |                                 |                            |               |                    |            |           |     |
|                             | Account No: 000012          | 34567                  |        |                                 |                            |               |                    |            |           |     |
|                             |                             |                        | Messag | e from webpage                  |                            | D             | 3                  | Total      | Amount of |     |
| no                          | Job card No.                | Job seeker Name        |        |                                 |                            |               | e IFSC Code        | Attendance | wage      | Ver |
| 1 8                         | DR-12-021-003-<br>D01/25458 | LADUKISHOR<br>MAHARANA |        | Record has been verified ! Plea | se Note the FTO No : (OR24 | 412_1112FTO_2 | ) 99 SBIN0012109   | 6          | 540       | •   |
| 2 0                         | DR-12-021-003-<br>001/25428 | MANAS SETHI            |        |                                 |                            |               | 99 SBIN0012109     | 6          | 750       |     |
| 3                           | DR-12-021-003-<br>001/25428 | LADU SETHI             |        |                                 | <u> </u>                   |               | 99 SBIN0012109     | 6          | 750       |     |
| 4 0                         | DR-12-021-003-<br>001/25456 | SAJANI MAHARANA        | 310336 | 58279 2412021WS681848- R<br>2 B | USHIKULYA GRAMYA<br>ANK    | SBIN001       | 2109 SBIN0012109   | 5          | 625       | 5   |
|                             |                             |                        |        |                                 |                            |               |                    |            |           |     |
|                             |                             |                        |        | No Materia                      | l list found               |               |                    |            |           |     |
|                             |                             |                        |        |                                 |                            |               |                    |            |           |     |

#### Add Digital Signature to unsigned FTO

You can add digital signature at the same time to generate FTO or by clicking link "add digital signature to unsigned FTO" of index page as given below.

| The Ma | hatma Gandhi                                | i National Rura   | al Employmer        | t Guarantee Act           |                        |                     |                           |                             | l<br>Depa | Ministry of Ru<br>artment of Ru | Govt.<br>ral Devel<br>ral Devel<br>15-N | of India<br>opment<br>opment<br>ov-2011 |
|--------|---------------------------------------------|-------------------|---------------------|---------------------------|------------------------|---------------------|---------------------------|-----------------------------|-----------|---------------------------------|-----------------------------------------|-----------------------------------------|
| Digita | l Signatur                                  | e by Accou        | intant              |                           |                        |                     |                           |                             |           | Si                              | <u>gnOut</u>                            | Home                                    |
|        | State : ORIS                                | SSA               | District :          | GANJAM<br>FTO I           | Block : SHERAGA        | ADA<br>1112FT0_2 💌  | Fin                       | ancial Year: 2011-          | 2012      |                                 |                                         |                                         |
|        | Digital Signature to Wagelist by Accountant |                   |                     |                           |                        |                     |                           |                             |           |                                 |                                         |                                         |
| S.n    | Account<br>Debited                          | IFSC Code<br>(DR) | Transaction<br>Date | Reference No              | Job seeker Name        | Account<br>Credited | Bank/Post-<br>office Name | Branch/Post-<br>Office Code | Currency  | y Debit/Credit                  | Amount<br>wage(R                        | of<br>5)                                |
| 1      | 00001234567                                 | SBIN0012109       | 15/11/2011          | 24NRGB1202101112011014802 | LADUKISHOR<br>MAHARANA | 31033643841         | State Bank of<br>India    | SBIN0012109                 | INR       | Credit                          |                                         | 540                                     |
|        |                                             |                   |                     |                           |                        |                     |                           |                             | To        | otal FTO Am                     | ount: 540                               | 540<br>)                                |
|        |                                             |                   |                     |                           | Add Digital Sign       | ature               |                           |                             |           |                                 |                                         |                                         |
|        |                                             |                   |                     |                           | , ridd Digital Oign    |                     |                           |                             |           |                                 |                                         |                                         |
|        |                                             |                   |                     |                           |                        |                     |                           |                             |           |                                 |                                         |                                         |
|        |                                             |                   |                     |                           |                        |                     |                           |                             |           |                                 |                                         |                                         |

After click on add digital signature button, if digital signature is attached to the computer system and it is already enrolled, then screen will ask for enter the pin as given below.

| 🗋 Untitled Page 🛛 🔶           |                                                           |
|-------------------------------|-----------------------------------------------------------|
| Download JAVA JRE and install | Enter PIN<br>To log in to "Mathuri Sharma"                |
| 10 T T 10                     | Enter PIN:                                                |
| s 4                           | Minimum PIN length 4 bytes<br>Maximum PIN length 15 bytes |
| Java 🖌                        | OK Cancel                                                 |
|                               |                                                           |

After entering the correct pin,FTO file will be signed successfully by the accountant as given below.

|                                                            | Govt. of India<br>Ministry of Rural Development<br>Department of Rural Development |
|------------------------------------------------------------|------------------------------------------------------------------------------------|
| The Mahatma Gandhi National Rural Employment Guarantee Act | 15-Nov-2011                                                                        |
|                                                            |                                                                                    |
|                                                            |                                                                                    |
|                                                            |                                                                                    |
|                                                            |                                                                                    |
|                                                            |                                                                                    |
|                                                            |                                                                                    |
|                                                            |                                                                                    |
|                                                            | Information 🛛                                                                      |
|                                                            | i File has been successfully signed                                                |
|                                                            | OK                                                                                 |
|                                                            |                                                                                    |
|                                                            |                                                                                    |
|                                                            |                                                                                    |

# 5) <u>Send WageList To Bank/PostOffice By PO:</u>

At website nrega.nic.in, click the tab "District/Block Administrator" and then click the link of "send wage list to bank/postoffice by PO".

| Home Panchay<br>GP/ PS/                   | ats<br>ZP Workers  | Other Impl.<br>Agency Block | rict / States Po            | Bank / MoRD  | Social Audit<br>Agencies Engineers |
|-------------------------------------------|--------------------|-----------------------------|-----------------------------|--------------|------------------------------------|
|                                           |                    | District                    | / Block Administrate        | or           |                                    |
|                                           |                    |                             |                             |              |                                    |
| <ul> <li>Programme Officer</li> </ul>     |                    |                             |                             |              |                                    |
| <ul> <li>District Programme Co</li> </ul> | ordinator          |                             |                             |              |                                    |
| Authorize WageList By                     | Accountant         |                             |                             |              |                                    |
| Send WageList To Bar                      | k/PostOffice By PO |                             |                             |              |                                    |
|                                           |                    |                             |                             |              |                                    |
|                                           |                    | RURAL PORTAL CAPART         | PMGSY BHARAT NIRMAN RTI ACT | GOI WEBSITES |                                    |

Then login page of "send wage list to bank/postoffice by PO" will be open

| The Mahatma Gandhi National Rural Employment Guarantee Act                |                                                                                             |                                                                               |       | Mini<br>Departm                 | Govt. of India<br>istry of Rural Development<br>aent of Rural Development<br>25-Nov-2011<br>Home |
|---------------------------------------------------------------------------|---------------------------------------------------------------------------------------------|-------------------------------------------------------------------------------|-------|---------------------------------|--------------------------------------------------------------------------------------------------|
|                                                                           | DATA ENTRY                                                                                  | LOGIN                                                                         |       |                                 |                                                                                                  |
|                                                                           | State" :<br>Financial year" :<br>District":<br>Block":<br>Accountant Name" :<br>Password" : | ORISSA<br>2011-2012 •<br>GANJAM •<br>SHERAGADA •<br>guest<br>•••••<br>Proceed | Reset |                                 |                                                                                                  |
| Designed & Developed By NIC-DRD Informatics Centre, Krishi Bhawan, New De | lhi                                                                                         |                                                                               |       |                                 | Feedback <u>nicdrd@nic.in</u>                                                                    |
|                                                                           |                                                                                             |                                                                               |       |                                 |                                                                                                  |
| Done                                                                      |                                                                                             |                                                                               |       | 😜 Internet   Protected Mode: On | 🖓 🔻 🔍 100% 💌 🖉                                                                                   |

After selection of financial year, district and block. Enter the accountant name and password. After successful login, index page will open as given below

| The Mahatma Gandhi National Rural Employment Guarantee Act |                                                                | Govt. of India<br>Ministry of Rural Development<br>Department of Rural Development<br>15-№-2011 |
|------------------------------------------------------------|----------------------------------------------------------------|-------------------------------------------------------------------------------------------------|
|                                                            |                                                                | <u>Signout</u>                                                                                  |
|                                                            | PROGRAMME OFFICER      Verify and Add Digital Signature to FTO |                                                                                                 |

### Verify and add digital signature to FTO

FTO that is generated and digitally signed by accountant will come in the screen as given below.

|      |                           |                   |                     |                           |                     |                     |                           |                             |          |                | Govt.            | of I                 |
|------|---------------------------|-------------------|---------------------|---------------------------|---------------------|---------------------|---------------------------|-----------------------------|----------|----------------|------------------|----------------------|
|      |                           |                   |                     |                           |                     |                     |                           |                             | 1        | Ministry of Ru | ral Devel        | lopi                 |
|      | Anna Canadha              | Netternel Down    | I Family and        | A Course the Aut          |                     |                     |                           |                             | Depa     | artment of Ru  | ral Devel        | lop                  |
| iana | auna Ganuni<br>and Digit: | National Rura     | ai Employmer        |                           |                     |                     |                           |                             |          | C1             | 10-1V            | 101-1                |
| 19 6 | anu Diyita                | ai siynatu        | ις υγ Ριοί          |                           |                     |                     |                           |                             |          | <u>01</u>      | gnOut            |                      |
|      | State : ORIS              | SA                | District :          | GANJAM                    | Block : SHERAGA     | ADA                 | Fina                      | ancial Year: 2011-:         | 2012     |                |                  |                      |
| 1    |                           |                   |                     | FTO                       | File No · OR2412    | 1112ETO 2 🔽         |                           |                             |          |                |                  |                      |
|      |                           |                   |                     |                           |                     |                     |                           |                             |          |                |                  |                      |
| no   | Account<br>Debited        | IFSC Code<br>(DR) | Transaction<br>Date | Reference No              | Job seeker Name     | Account<br>Credited | Bank/Post-<br>office Name | Branch/Post-<br>Office Code | Currency | y Debit/Credit | Amount<br>wage(R | of<br>s)             |
|      |                           | (/                |                     |                           | LADUKISHOR          | 21022642941         | State Bank of             | CRIN0012100                 | TND      | Credit         |                  | 54                   |
| 1 0  | 00001234567               | SBIN0012109       | 15/11/2011          | 24NRGB1202101112011014802 | MAHARANA            | 51055045041         | India                     | 36100012109                 | INK      | create         |                  |                      |
| 1 0  | 0001234567                | SBIN0012109       | 15/11/2011          | 24NRGB1202101112011014802 | MAHARANA            | 51055045041         | India                     | 36140012109                 | INK      | Great          |                  | 54                   |
| 1 0  | 0001234567                | SBIN0012109       | 15/11/2011          | 24NKGB1202101112011014802 | MAHARANA            | 51055045041         | India                     | 361N0012109                 | To       | otal FTO Am    | ount: 540        | 54<br>0              |
| 1 6  | 00001234567               | SBIN0012109       | 15/11/2011          | © Verify                  | and Add Digital Sig | nature OReje        | India                     | 35140012109                 | То       | otal FTO Am    | ount: 540        | 54<br>0              |
| 1 0  | 00001234567               | SBIN0012109       | 15/11/2011          | • Verify                  | and Add Digital Sig | nature OReje        | India                     | 351N0012109                 | То       | otal FTO Am    | ount: 540        | 54<br>0              |
| 1 0  | 00001234567               | SBIN0012109       | 15/11/2011          | ⊙ Verify                  | and Add Digital Sig | nature OReje        | India                     | SERVOIZIUS                  | То       | otal FTO Am    | ount: 540        | 54<br>0              |
| 1 0  | 00001234567               | SBIN0012109       | 15/11/2011          | ⊙ Verify                  | and Add Digital Sig | nature OReje        | India<br>ect              | 35100012109                 | To       | otal FTO Am    | ount: 540        | 54<br>0              |
| 1 0  | 00001234567               | SBIN0012109       | 15/11/2011          | © Verify                  | and Add Digital Sig | nature ©Reje        | India                     | 3610012109                  | To       | otal FTO Am    | ount: 540        | <mark>54</mark><br>0 |
| 1 0  | 00001234567               | 5BIN0012109       | 15/11/2011          | © Verify                  | and Add Digital Sig | nature ©Reje        | India                     | 35110012109                 | To       | otal FTO Am    | ount: 540        | <mark>54</mark><br>0 |
| 1 0  | 0001234567                | SB1N0012109       | 15/11/2011          | © Verify                  | and Add Digital Sig | nature OReje        | India                     | 3510012109                  | To       | otal FTO Am    | ount: 540        | <b>54</b><br>0       |

if signed FTO is correct press proceed button. if digital signature is attached to the computer system and it is already enrolled, then screen will ask for enter the pin as given below.

| 🗋 Untitled Page 🛛 🔅                   |                                                            |  |
|---------------------------------------|------------------------------------------------------------|--|
| Download JAVA JRE and install         | Enter PIN                                                  |  |
|                                       | To log in to "Madhuri Sharma"                              |  |
| 1 1 1 1 1 1 1 1 1 1 1 1 1 1 1 1 1 1 1 | Enter PINI                                                 |  |
| ず 🔔 🐪                                 | Minimum PIN length 4 bytes     Maximum PIN length 15 bytes |  |
| lava A                                | OK Cencel                                                  |  |
| *****                                 |                                                            |  |
|                                       |                                                            |  |

After entering the correct pin, signed FTO file will be signed again by the Programme officer as given below. At the same time, FTO signed by programme officer will send to the concerned bank for further processing.

| 🚖 Favorites | 🏀 Mahatma Gandhi National Rural Employment Guarante |                                   | 🏠 🔹 🔝 🗉 🖶 🔹 Page + Safety + Tools + 🔞 + 🎽                                          |
|-------------|-----------------------------------------------------|-----------------------------------|------------------------------------------------------------------------------------|
|             |                                                     |                                   | Govt. of India<br>Ministry of Rural Development<br>Department of Rural Development |
| The Mahatma | a Gandhi National Rural Employment Guarantee A      | ct                                | 15-Nov-2011                                                                        |
|             |                                                     |                                   |                                                                                    |
|             |                                                     |                                   |                                                                                    |
|             |                                                     |                                   |                                                                                    |
|             |                                                     |                                   |                                                                                    |
|             |                                                     |                                   |                                                                                    |
|             |                                                     |                                   |                                                                                    |
|             |                                                     |                                   |                                                                                    |
|             |                                                     | File has been successfully signed |                                                                                    |
|             |                                                     | ОК                                |                                                                                    |
|             |                                                     |                                   |                                                                                    |
|             |                                                     |                                   |                                                                                    |
|             |                                                     |                                   |                                                                                    |
|             |                                                     |                                   |                                                                                    |
|             |                                                     |                                   |                                                                                    |
|             |                                                     |                                   |                                                                                    |
|             |                                                     |                                   |                                                                                    |
|             |                                                     |                                   |                                                                                    |